## Le téléchargement sur dawsonera

Le téléchargement est un mode de lecture optionnel qui peut être autorisé par votre bibliothèque. Vous pouvez dans tous les cas accéder à la lecture en ligne qui elle, est le mode de lecture par défaut. Pour télécharger un ebook, veuillez cliquer sur le bouton correspondant :

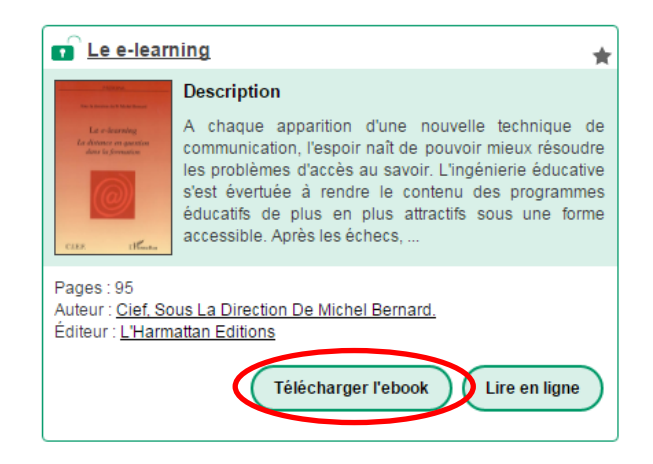

En téléchargement, vous ne pouvez effectuer ni copier-coller, ni impression (ces options sont réservées à la lecture en ligne).

Sur dawsonera, le téléchargement est **chrono-dégradable**. Cela signifie que votre fichier téléchargé a une **durée de vie limitée, fixée par votre bibliothèque**. Au-delà de cette durée, l'ebook n'est plus accessible sur votre ordinateur, mais vous pouvez retourner sur dawsonera pour le consulter en ligne, ou bien **déclencher un nouveau téléchargement**.

A partir du mois de Novembre 2017, les fichiers téléchargés depuis dawsonera devront être ouverts avec, au choix :

- Le logiciel Adobe Digital Editions (ADE)
- L'une des applications suivantes : Kortext, BlueFire.

A partir de cette date, **le logiciel Adobe Reader ne sera plus compatible** avec les ebooks téléchargés et ne pourra donc plus permettre de les ouvrir.

Pour télécharger Adobe Digital Editions, rendez-vous sur http://www.adobe.com/fr/solutions/ebook/digital-editions/download.html.

Puis, téléchargez Digital Edition <u>4.5.6 Windows (8,24 Mo)</u>. Vous obtenez le fichier de téléchargement suivant, il vous suffit alors simplement de suivre la procédure :

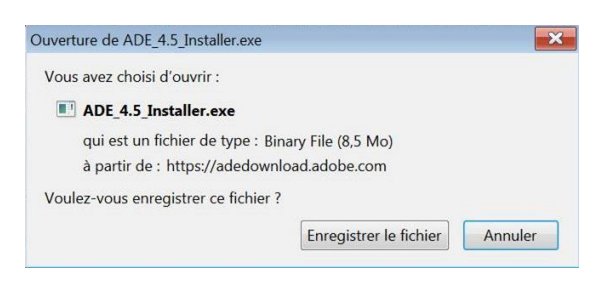

Une fois le logiciel ADE téléchargé sur votre ordinateur, vous devez l'ouvrir et l'autoriser à télécharger des ebooks en cliquant sur Aide, puis « Autoriser l'ordinateur » :

| 🔟 Adobe Digital Edition | s                            |            | - • ×               |
|-------------------------|------------------------------|------------|---------------------|
| Fichier Bibliothèque    | Aide                         |            |                     |
| Biblioroms              | Autoriser l'ordinateur       | Ctrl+Maj+U | Tri par titre 🔻 🔳 🔳 |
|                         | Effacer l'autorisation       | Ctrl+Maj+D |                     |
| Tous les element        | Infos sur l'autorisation     | Ctrl+Maj+I |                     |
| Non lus                 | Aide Adobe Digital Editions  | F1         |                     |
| Emprunté                |                              |            |                     |
| Acheté                  | A propos de Digital Editions |            |                     |
| Lu récemment            |                              |            |                     |
| Ajoutés récemme         | ent                          |            |                     |

Si vous avez un identifiant ADE ou si vous souhaitez vous créer un compte, suivez les instructions à l'écran pour vous identifier. Si vous ne souhaitez pas vous créer de compte, cliquez sur « Je souhaite autoriser mon ordinateur sans ID », puis sur « suivant », puis sur « Autoriser » :

| Adobe Digital Editions                                                                                                    | ŝ                                                                                                    |                                                                                                    | Adobe Digital Editions                                                                                                    |
|----------------------------------------------------------------------------------------------------|----------------------------------------------------------------------------------------------------|----------------------------------------------------------------------------------------------------|----------------------------------------------------------------------------------------------------|
| Autoriser votre ordinateur                                                                                                    | -                                                                                                    |                                                                                                    | Accorder une autorisation à votre ordinateur sans ID de fournisseur                                                                                                    |
| En accordant une autorisation à votre ordi<br>- transférer facilement les é<br>- consulter les éléments pre<br>- restaurer votre contenu à<br>d'exploitation. | inateur, il vous est permis de :<br>lléments protégés Adobe DRM entre plusieu<br>otégés Adobe DRM sur des ordinateurs et pê<br>partir d'une sauvegarde lorsque vous avez b | s ordinateurs et périphériques mobiles ;<br>riphériques mobiles (6 maximum) ;<br>esoin de réinstaller le système | Si vous souhaitez accorder une autoritation à votre ordinateur sans ID de fournisseur, les éléments protégés Adobe DRM en votre<br>possession ou téléchargés Udériguerment seront consultables uniquement sur cet ordinateur. Ces éléments ne seront pas<br>linibles un d'autres ordinateurs ou périphiciques et ne pourront pas être restaurés à partir d'une sauvegarde, si jamais vous aviez<br>besoin de réinstaller votre système d'exploitation. |
| Sélectionnez le fournisseur d'eBook, pu                                                                                                    | is entrez votre ID et votre mot de passe ci                                                                                                    | -dessous :                                                                                                    | Pour accorder une autorisation à votre ordinateur sans ID de fournisseur, cliquez sur le bouton Autoriser.                                                                                                    |
| Fournisseur d'eBook :                                                                                                    | Adobe ID 👻                                                                                                    | Créer un ID Adobe                                                                                                |                                                                                                    |
| ID Adobe :                                                                                                    |                                                                                                    |                                                                                                    |                                                                                                    |
| Mot de passe :                                                                                                    |                                                                                                    | Mot de passe oublié                                                                                              |                                                                                                    |
| Je souhaite autoriser mon ordinateur s Annuler                                                                                                    | ans ID                                                                                                    | Suivant                                                                                                    | Annuler Retour Autoriser                                                                                                    |

Une fois le logiciel installé, vous pourrez choisir Adobe Digital Editions au moment de télécharger vos ebooks sur dawsonera :

| Comme<br>durée lin                                    | dans une bibliothèque classique, nos et<br>itée.                                                         | ooks vous sont prêtés pour une     |
|-------------------------------------------------------|----------------------------------------------------------------------------------------------------|------------------------------------|
| Pour con<br>le télécha                                | inuer à lire cet ebook après l'expiration de<br>rger à nouveau.                                          | votre période d'emprunt, vous devr |
| Modifier I                                            | a durée de prêt                                                                                          |                                    |
| 1 jour (                                              | /otre prêt expirera le 10/10/17 -                                                                        |                                    |
|                                                       |                                                                                                    |                                    |
|                                                       |                                                                                                    |                                    |
| Choisir v                                             | tre logiciel de lecture                                                                                  |                                    |
| Choisir v<br>Sélecti                                  | otre logiciel de lecture                                                                                 |                                    |
| Choisir v<br>Sélecti                                  | etre logiciei de lecture                                                                                 |                                    |
| Choisir vi<br>Sélecti<br>Adobe [                      | etre logiciel de lecture                                                                                 |                                    |
| Choisir vi<br>Sélecti<br>Adobe I<br>Bluence<br>copié: | tre logiciel de lecture<br>mnez le lecteur<br>igital Editions<br>is renoum yes, les evolues ne peuvent p | ius être ni imprimés ni            |

Une nouvelle fenêtre apparaît, confirmez par « OK », en ayant pris soin, si possible, de valider l'option « Toujours effectuer cette action pour ce type de fichier ».